WWW.ACCELEREC.COM

# ACCELEREC

### SHORTLISTING CANDIDATES (FOR RECRUITERS)

## USER GUIDE

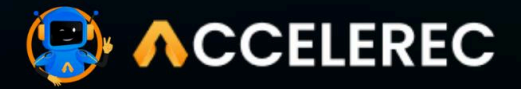

# SHORTLISTING CANDIDATES (FOR RECRUITERS)

#### Follow the steps here:

#### 1. View Applications

- Log into your Recruiter Portal and go to the "Job Listings" section.
- Click on the specific job title to view all applicants.

#### 2. Review Candidate Profiles

• Click on each candidate's profile to see their resume, cover letter, and additional details.

#### 3. Shortlisting Candidates

- If a candidate fits the job requirements, click the "Shortlist" button.
- The candidate will receive a notification about their shortlisting.

#### 4. Scheduling Interviews

• Once candidates are shortlisted, click on the "Schedule Interview" button.

#### "Choose the date and time and send them an invitation"

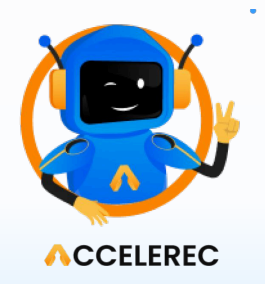